# Google Classroom 我的雲端教室 學生使用教學版

#### 國立臺南高工教務處因應傳染性肺炎遠距離線上補課方式

1090325

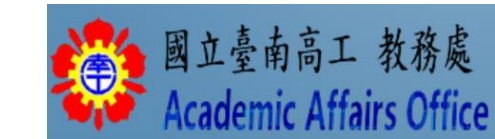

#### 課前提醒

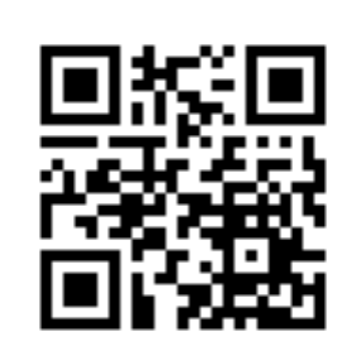

可加入課程代碼 tlouf7w<sup>,</sup> 觀看google classrom範例

課程檔案下載處:\_<u>http://gg.gg/gyz2r</u>

Google Classroom 網址:<u>https://classroom.google.com</u> Join a Course 加入課程

小提醒:

南工老師會用學校帳號〇〇@gm.ptivs.tn.edu.tw建立課程虛擬教室,

請同學也要使用學校帳號10學號@gm.ptivs.tn.edu.tw (密碼預設: tn學號)

請同學依老師指定【課程代碼】加入班級各科目老師之虛擬教室

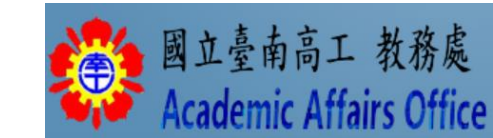

## - 、同學如何加入老師開設課程?

首先,用您的學校 Google 帳號登入,並點選帳號旁9宮格小點處,會出

現「Classroom」,再點選執行程式。

 $\equiv$  **Google** Classroom

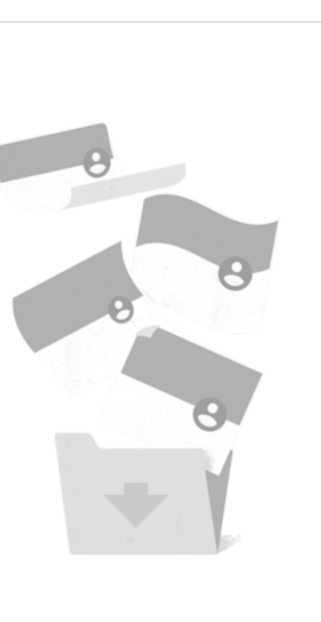

F F  $\mathbf{M}$ Google 帳. Gmail 雲端硬碟 \* ⊞ 文件 試算表 Classroom @ 31 簡報 日曆 Chat 8 協作平台 Meet 聯絡人

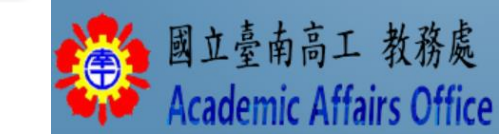

你的所有課程都已封存。 如要查看你的課程 , 請在 Classroom 選單中選取 [封存的課程]。

這裡沒有任何課程!

### 一、同學如何加入老師開設課程?<sub>(續)</sub>

#### 這時候右上方可以看到一個[+],點選這裡執行[加入課程]。

≡ Google Classroom

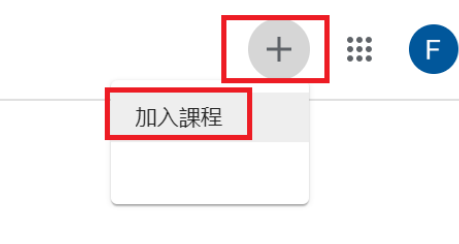

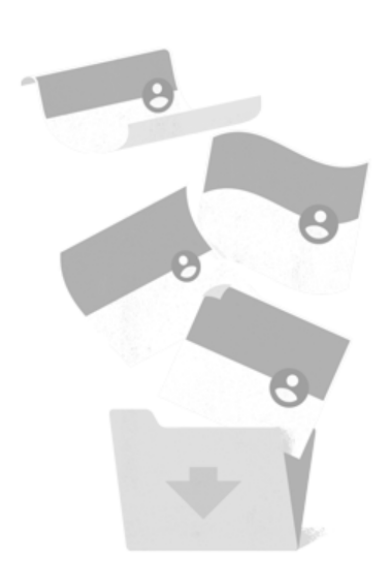

#### 這裡沒有任何課程!

你的所有課程都已封存。 如要查看你的課程,請在 Classroom 選單中選取[封存的課程]。

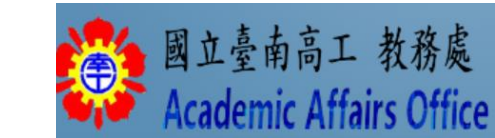

### 一、同學如何加入老師開設課程?<sub>(續)</sub>

步驟:加入課程 ---> 輸入課程老師所給的【課程代碼】後,即可登入

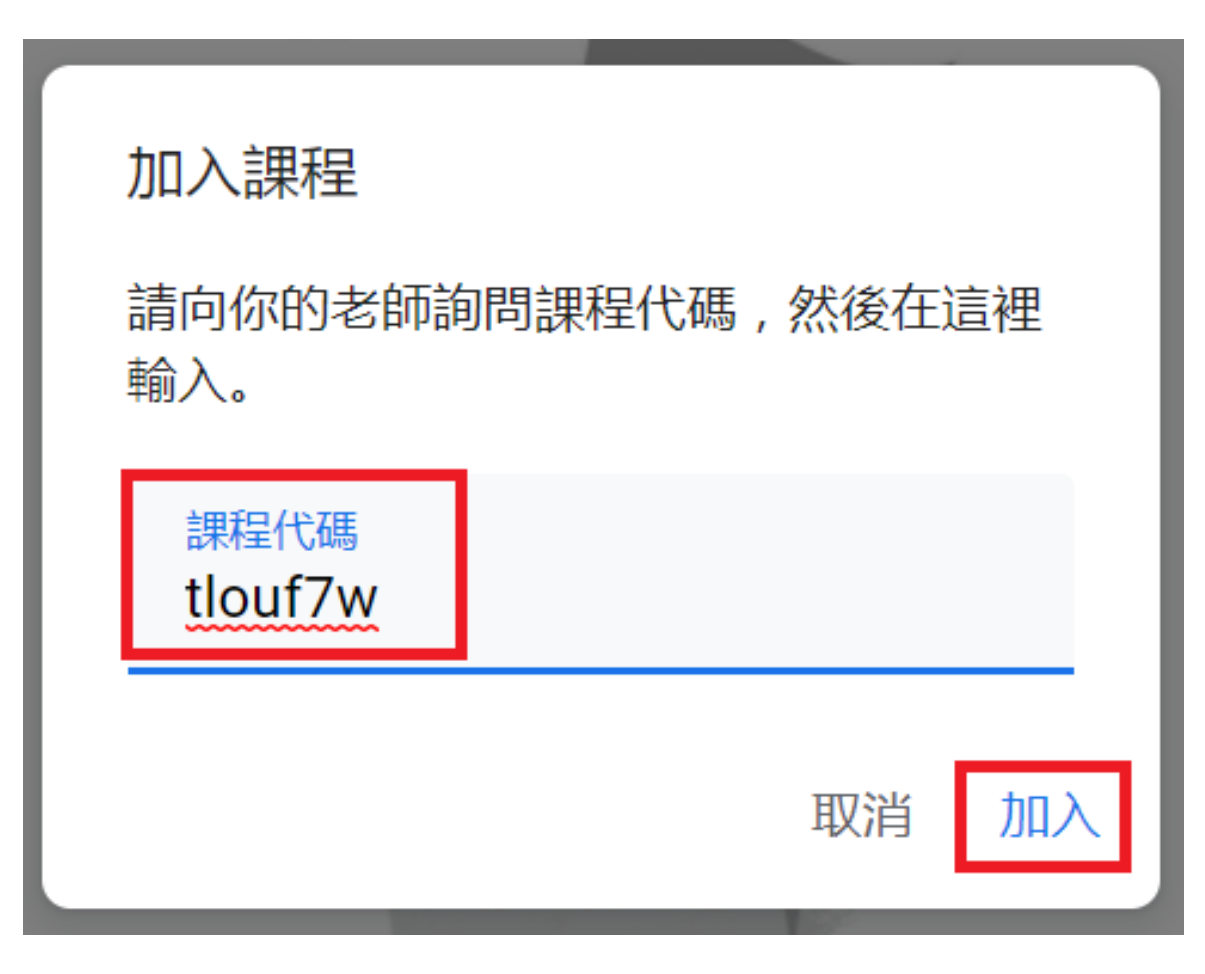

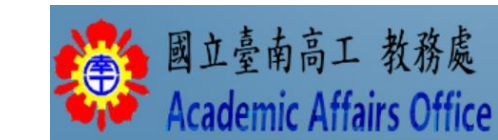

### 二、同學可於訊息串處觀看老師宣佈事項

#### 老師利用【訊息串】向全班宣佈,有以下幾種方法:

1、單純公告文字訊息,同學也可以回覆老師

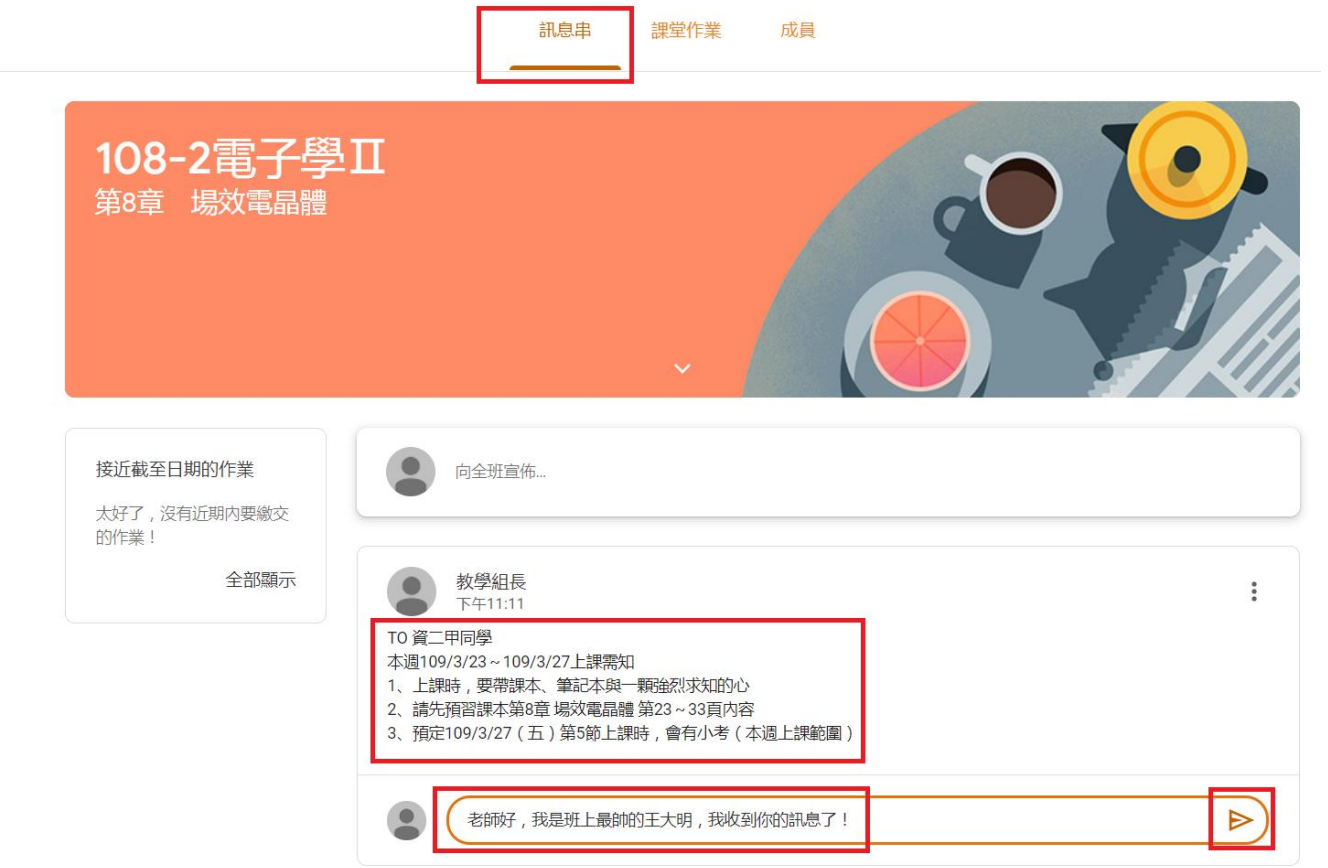

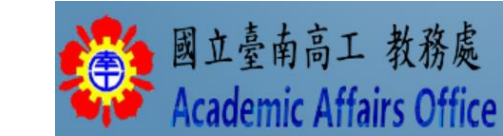

☰ 108-2電子學Ⅱ

第8章 揚效電晶體

### 二、同學可於訊息串處觀看老師宣佈事項

老師利用【訊息串】向全班宣佈,有以下幾種方法:

2、提供教學相關影片網址,同學也可以回覆老師

| 教學組長<br>下午11:41<br>google classroom 教學影片   | 同學可點選觀看教學影片<br>也可回覆訊息給老師 |
|--------------------------------------------|--------------------------|
| G Suite in 2 Minutes 給初<br>YouTube 影片 8 分鐘 | •                        |
| 謝謝老師,王大明我收獲良多!                             |                          |

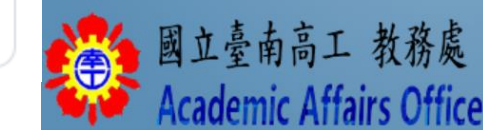

續

### 二、同學可於訊息串處觀看老師宣佈事項

續

老師利用【訊息串】向全班宣佈,有以下幾種方法:

3、提供老師預製教學影片,同學也可以回覆老師

| 教學組長<br>下午11:53<br>因應疫情,全班停課14天<br>這是老師自製meet影片線上教學<br>請同學一定要認真觀賞 | 日學可點選觀看教學影片<br>也可回覆訊息給老師 |
|-------------------------------------------------------------------|--------------------------|
| Meet第一週教學影片.mp4<br>影片                                             | •                        |
| 我看到老師上電視了!                                                        |                          |

### 三、學生可以收到老師指派作業

#### 步驟一:點選老師張貼之新作業

訊息串 課堂作業 成員 108-2電子學Ⅱ 第8章 場效電晶體 同學點選老師張貼 之新作業 接近截至日期的作業 向全班宣佈... 截止日期:星期五 下午11:59 - 電子學第8章.  $\bigcirc$ 全部顯示 教學組長張貼了一份新作業:電子學第8章第一次上課筆記作業 Ê 0 🌉 國立臺南高工 教務處 上午12:07 Academic Affairs Office

| 三、學生可以收                                                                                                    | 到老師指                                | 派作業續                     |                                       |
|----------------------------------------------------------------------------------------------------|-------------------------------------|--------------------------|---------------------------------------|
| 步驟二:依老師作業說明,繳交伯                                                                                                    | F業> 點選【新增或                          | 建立】                      | 同學點選,可繳交<br>作業與私人留言                   |
| <ul> <li>              截止日期:3月27日下午11:59      </li> <li>             電子學第8章第一次上課筆記作業         </li> <li>             教學組長 上午12:07         </li> <li>             精同學將本週老師第8章上課內容,於上課時(線上即時教學或觀看老師錄製影片後)             3/27(五)晚上11:59分前再回傳給老師,             存檔檔名:電子學第一週作業_資二甲87王大明      </li> </ul> | 100 分<br>, 手寫重點式筆記並拍照存放到WORD内容後 , 於 | 您的作業<br>+ 新增或建立<br>標示為完成 |                                       |
| 備註:老師評分標準<br>內容完整性 最高70分,最低0分<br>字體工整性 最高30分,最低0分<br>滿分100分                                                                                                    | /100 🗘                              | 私人留言<br>新增私人留言…          |                                       |
| 内容完整性                                                                                                    | /70 🗸                               |                          |                                       |
| 字體工整性                                                                                                    | /30 🗸                               |                          | 國立臺南高工 教務處<br>Academic Affairs Office |

## 三、學生可以收到老師指派作業續

#### 步驟三:上傳作業與留言給老師

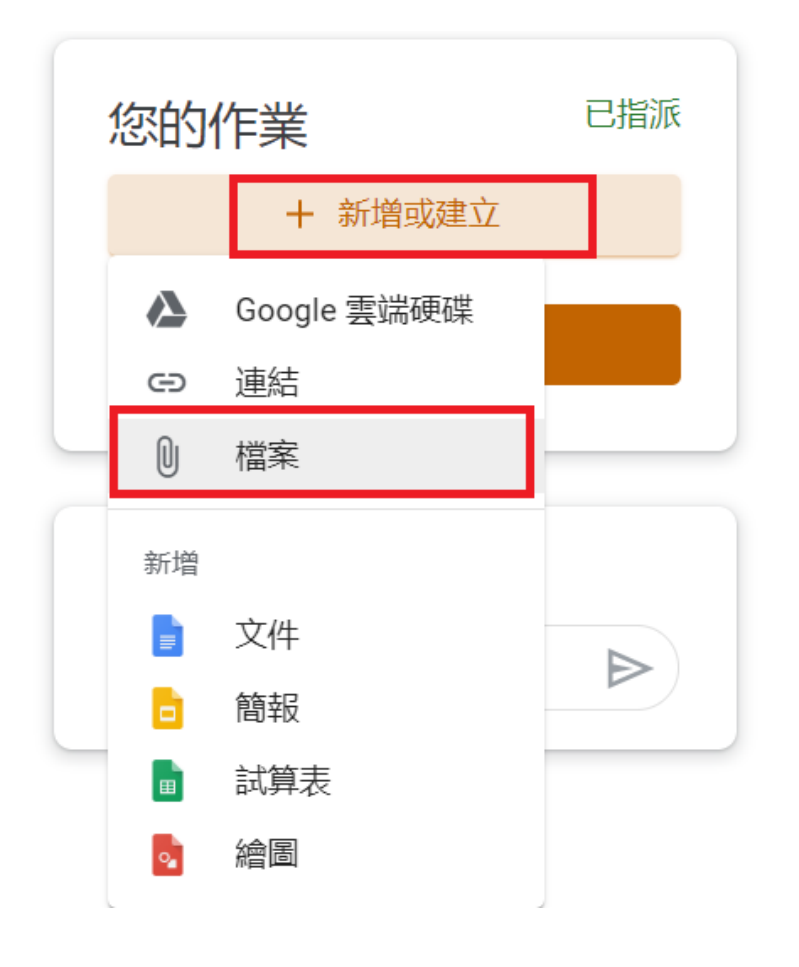

|                      | 自截       | 使用 Goog        | gle 雲端硬码  | 谍插入  | 檔案          |        |                  |          |        |
|----------------------|----------|----------------|-----------|------|-------------|--------|------------------|----------|--------|
|                      |          | 近期存取           | 上傳        | 我的雲端 | 便碟          | 已加星號   |                  |          |        |
| <b>G</b> 開啟          |          |                |           |      |             |        | ×                |          |        |
| ← → 丶 个 📙 > 重        | 要 → Go   | ogle Classroo  | ~ Ū       | 搜尋 G | ioogle Clas | sroom教 | ₽₽               |          |        |
| 組合管理 ▼ 新増資料          | 夾        |                |           |      |             | •      |                  |          |        |
| 桌面 ^                 | 名稱       | ^              |           |      | 修改日期        |        | 類型 ^             | 客拖曳至     | 這裡     |
| ▶ 圖片                 | 🔃 Go     | ogle Classroom | 我的雲端教室03  | 318  | 2020/3/18   | 下午 0   | Micro            |          |        |
| 🛃 影片                 | 📑 Go     | ogle Classroom | 我的雲端教室更   | 新    | 2020/3/17   | 上午 1   | Micro            | 一或一      |        |
| 📥 W10 (C:)           | 繼 me     | et上課影片         |           |      | 2016/8/15   | 上午 0   | GOM <del>!</del> |          | 7      |
| A1000G (D:)          | 📑 Me     | et第一週教學影片      | ÷         |      | 2020/3/24   | 下午 1   | GOM;             | 選取裝置中的檔案 |        |
| = 1000G-1 (E)        | 💼 上部     | <b>果教材第一</b> 週 |           |      | 2020/3/24   | 下午 1   | Micro            |          |        |
| - 1000G-1 (F.)       | 🖻 上部     | <b>果教材第一</b> 週 |           |      | 2020/3/24   | 下午 1   | Adob             |          |        |
| <b></b> 1000G-2 (G:) | 🖻 上部     | <b> 筆記一</b>    |           |      | 2018/10/25  | 5 上午   | Adob             |          |        |
| 👝 New 1G (H:)        | ■1 電子    | 子學第一週作業_竇      | 資二甲87王大明  |      | 2020/3/17   | 上午 0   | Micro 🗸          |          |        |
| 👝 1000G (J:) 🗸 🗸     |          |                |           |      |             |        | >                |          |        |
| 檔案者                  | 名稱(N): 電 | [子學第一週作業]      | _資二甲87王 ~ | 所有權  | 黨           |        | $\sim$           |          |        |
|                      |          |                |           | 開    | 馼(O)        | 取      | 肖                |          |        |
|                      | _        |                |           |      |             |        |                  |          | 國立臺    |
|                      | C        |                |           |      |             |        |                  |          | And    |
|                      |          | 上傳             | 取消        |      |             |        |                  |          | Acaden |

### 三、學生可以收到老師指派作業續

#### 步驟四:完成作業繳交

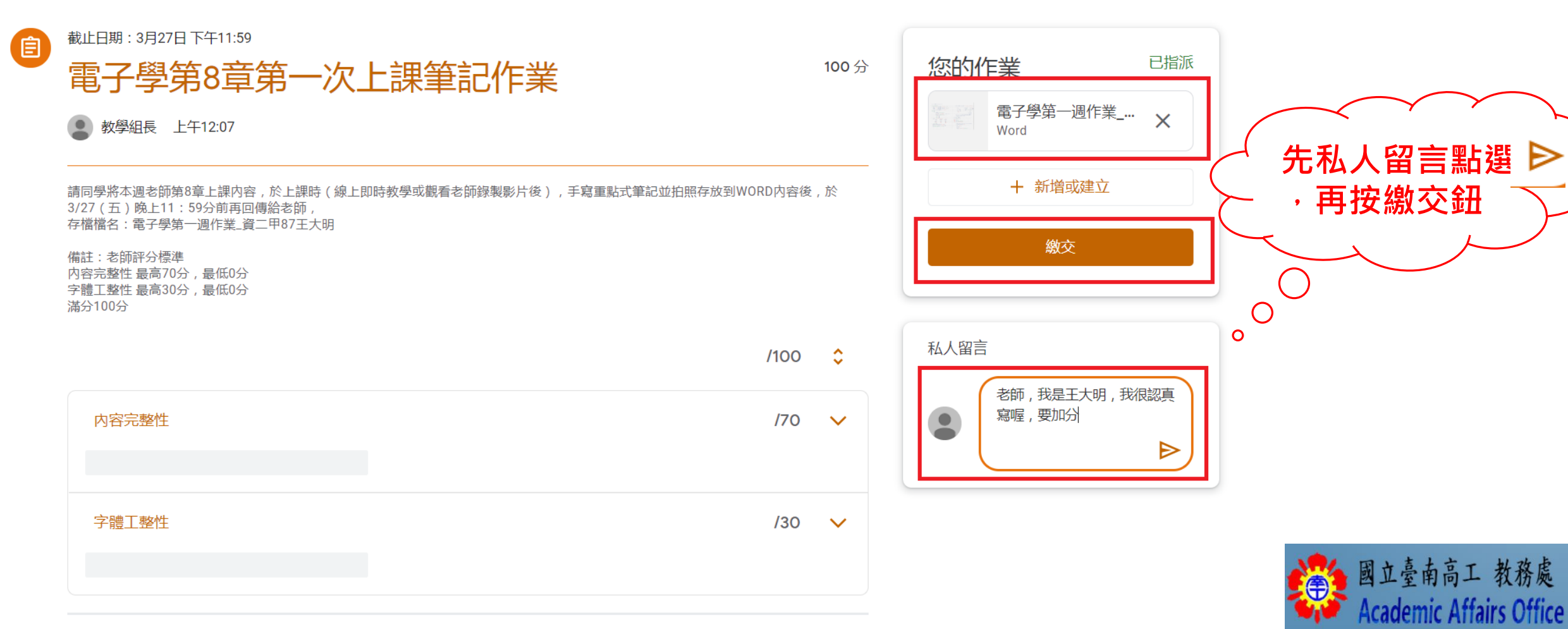

### 三、學生可以收到老師指派作業續

#### 步驟五: 收到老師發還作業,與私人留言訊息

Ê

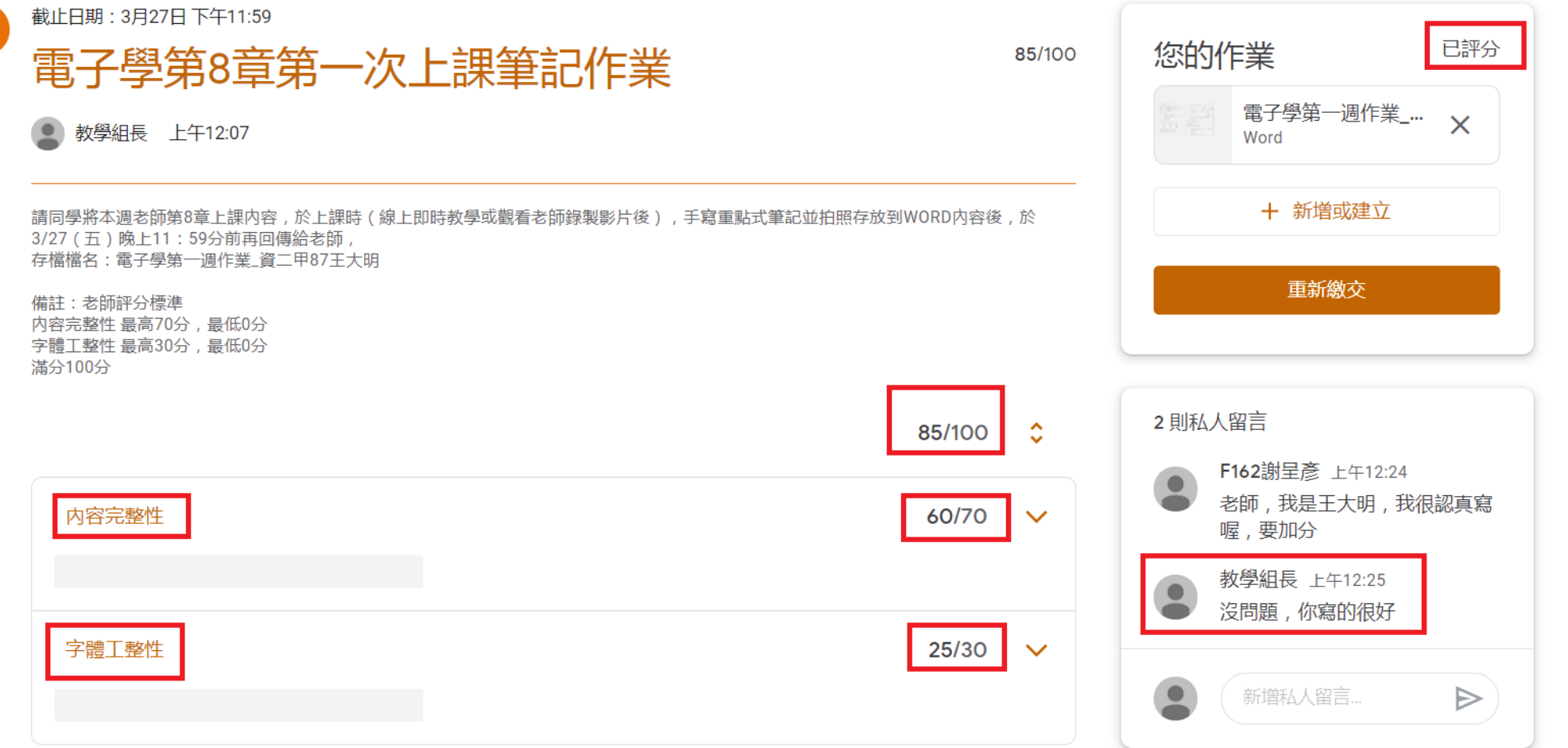

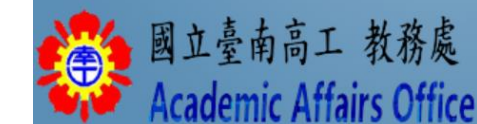